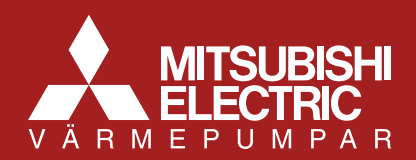

## PAR WT50R-E

# Snabbguide för inkoppling av trådlös rumsgivare mot Ecodan (FTC5)

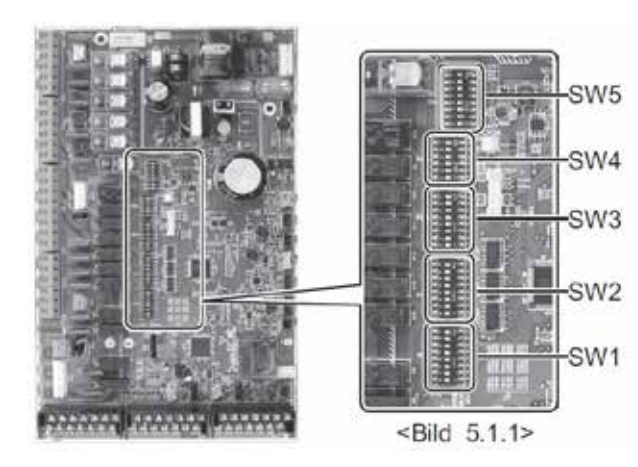

- Bryt strömmen och sätt omk. 1-8 ON, på kretskortet och anslut kontakten från mottagaren på kretskortet. Kontakt CNRF i Ecodan tanken.
- Slå till strömmen men tryck inte på startknappen på displayen.

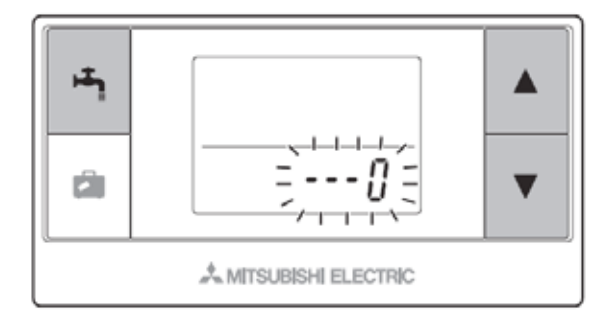

- Tryck samtidigt på Kran, pil upp, och pil ned, nu kommer ---0 visas i nedre delen av displayen
- Tryck på pil upp så att det blir ---1 och tryck
  2 ggr på kranen. Ett streck börjar nu vandra runt i den övre delen av fönstret.

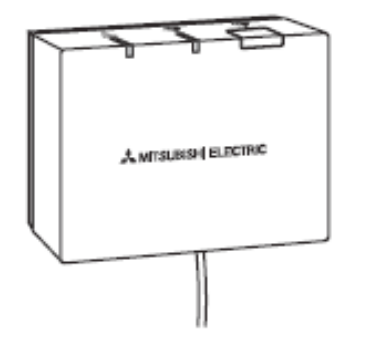

- Tryck på knappen på mottagaren och håll den inne i ca 5 sekunder. Båda lamporna lyser rött och sedan blinkar en av dem grönt.
- När det kommer upp OK i övre fönstret är synkroniseringen mellan mottagare och sändare klar.

◆ PAR WT50R-E

## Visning av Rumstemperatur

#### <När den verkliga rumstemperaturen INTE visas>

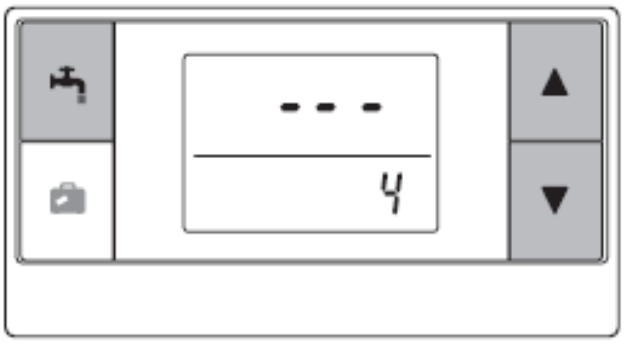

<När den verkliga rumstemperaturen visas>

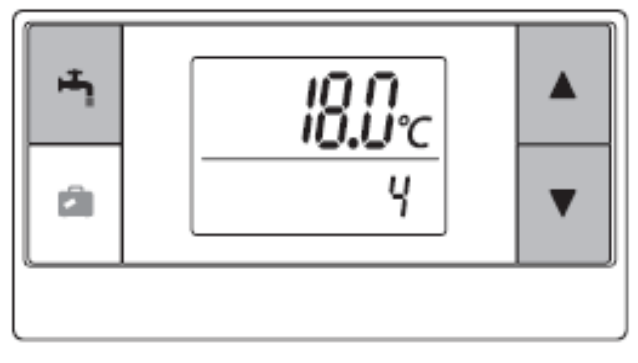

 För att visa rumstemperaturen, Bläddra med pilarna för att komma till ---4. Tryck därefter på vattenkranen och välj alternativ enligt nedan.

"---" indikerar ett rumstemperaturen ej visas 18.0°C i exemplet Indikerar att temperaturen visas.

Spara med vattenkran.

## Inställningar på den fasta kontrollen

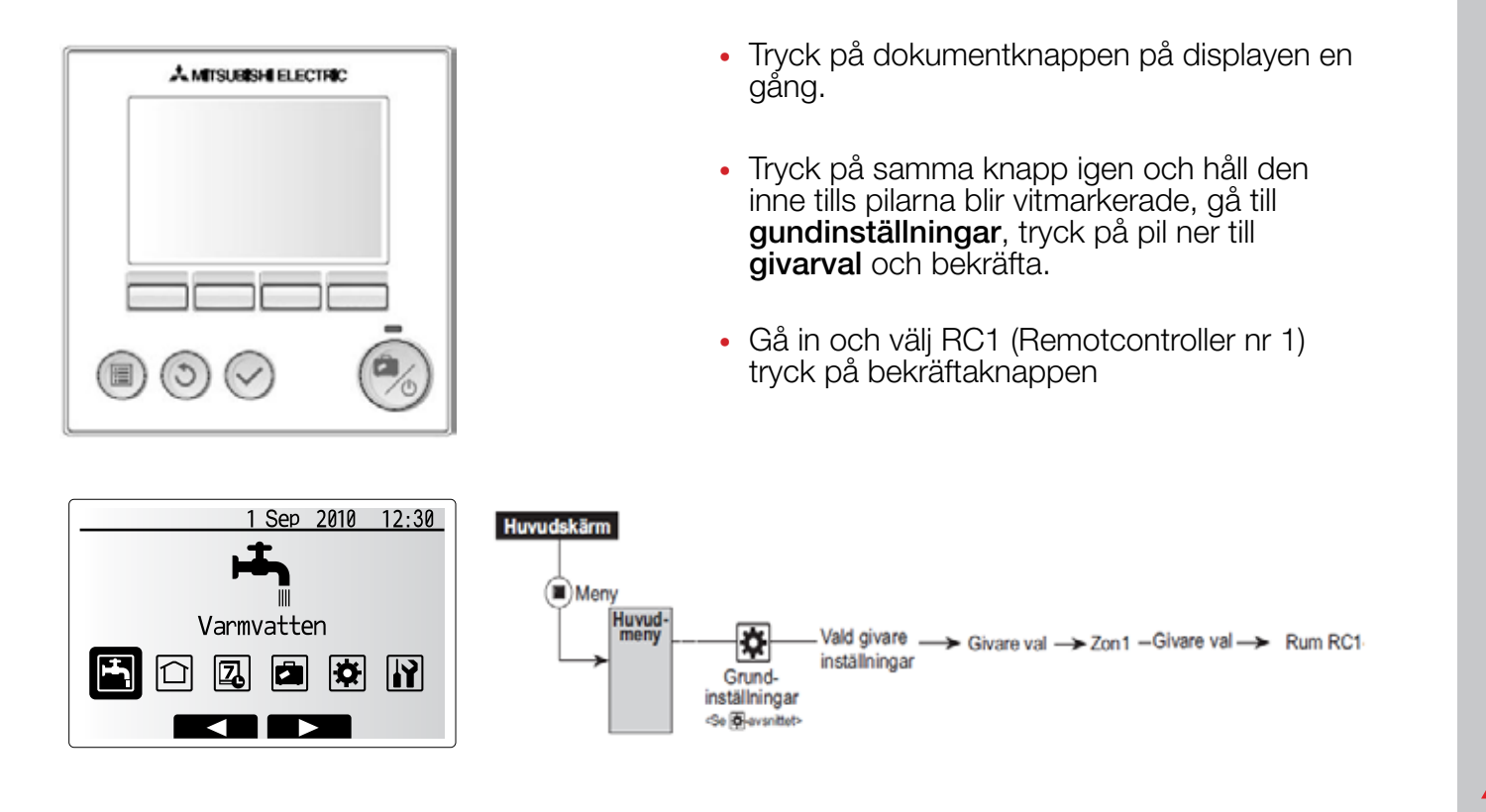

## Ställa in MAX framledningstemperatur

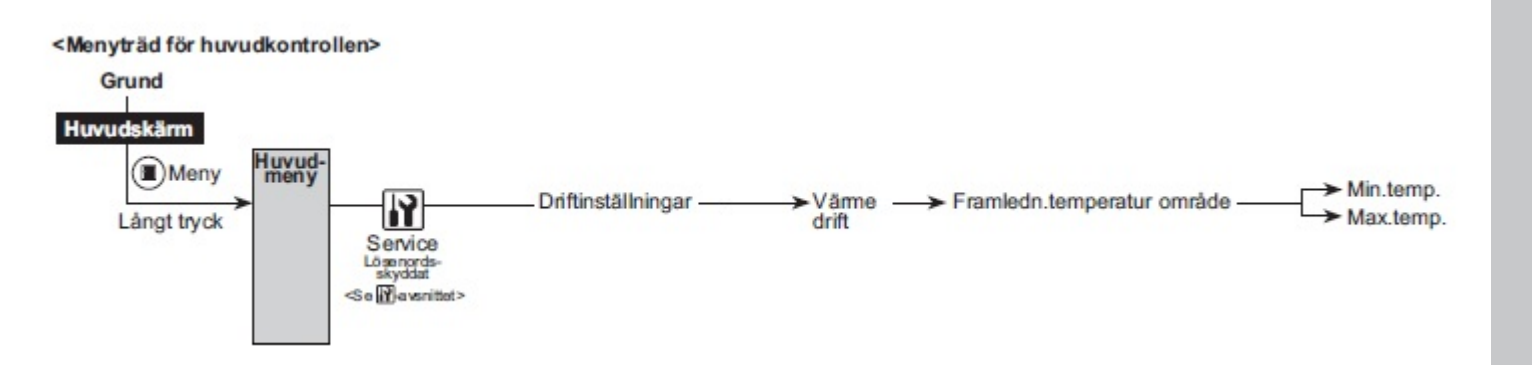

- För att ställa MIN / MAX framledningstemperatur, gör följande
- Gå till Service och skriv 0000, tryck därefter på bocken. Gå till Driftinställningar --> Värmedrift --> Framled.temperatur område. Välj därefter lämpliga temperaturer efter system. Max 60°C och MIN 25°C. Som standard är MAX satt till 50°C

### Tips!

- Automatisk tillslag av elpatron vid larm på utomhusdelen SW 2-5 ON (Innedel)
- Reducering av kapacitet på elpatron till max 3 kW SW 2-3 ON (Innedel)
- Igångkörning utan utomhusdelen inkopplad SW 4-5 & SW 4-6 ON (Innedel)
- Automatisk återstart vid strömavbrott SW 5-2 ON (endast split enheter, Utedel)

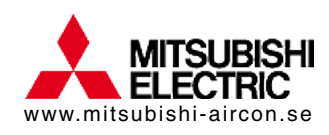